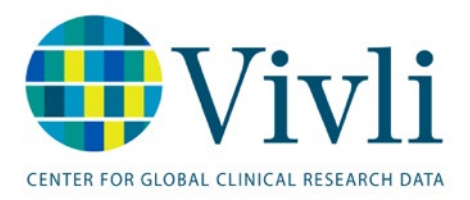

## DATAWorks! Distance of the second second sec

# How To: Request Studies on Vivli for the DataWorks! Prize

Vivli Platform Release 3.4

August 5, 2024

### Contents

| 1. | 1.0 Requesting eligible Studies and completing a data request –Overview | 3  |
|----|-------------------------------------------------------------------------|----|
|    | 1.1 Add studies to your data request                                    | 4  |
|    | 1.2 Completing a data request                                           | 5  |
|    | 1.3 Adding Research Team Members                                        | 5  |
|    | 1.4 Submitting your data request                                        |    |
|    | 2.0 Vivli Accelerated Review of your data request                       | 11 |
|    | 3.0 Data Use Agreement                                                  |    |
|    | 4.0 Downloading data                                                    |    |
|    | 5.0 Help and Support                                                    | 14 |
|    | 5.1Open Chat                                                            | 14 |
|    | 5.2 Support email                                                       |    |

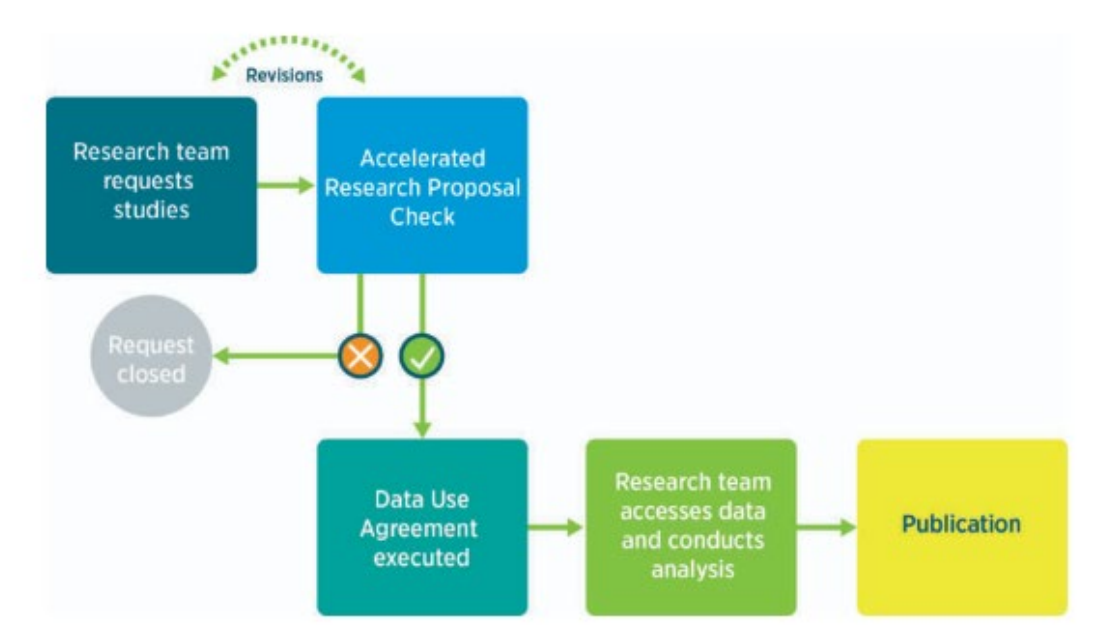

### 1.0 Requesting eligible Studies and completing a data request – Overview

- Please refer to the DataWorks! Prize portal for information about the prize submission process. As Vivli is a managed access platform, please do request any Vivli data in plenty of time to meet the deadlines for the prize so that you will have all the data you so that you have the full six months to complete your project.
- Please go to the DataWorks! Prize portal to find out more information and view the eligible studies. <a href="https://search.vivli.org/portal/dataworksprize">https://search.vivli.org/portal/dataworksprize</a>. Please note: Only studies that appear as part of the Dataworks portal are eligible so please ensure when searching that a search criteria is the term Dataworksprize. If you have any questions about if a study is eligible, please reach out to Vivli via support@vivli.org.
- Once you have decided on studies that you want to include in your DataWorks! Prize submission, you will need to complete a Vivli data request form.
- You must be logged in as a Vivli user to begin your data request.
- If you do not have a Vivli account, you will need to set one up before beginning a data request. To learn more about creating a Vivli account, please review our <u>Vivli User Account Quick Start guide</u>.

If you are not logged in, you will be prompted to do so. After you log in, you will return to the search results window:

| CENTER FOR GLOBAL CLINICAL RESEARCH DATA | 1          | ENQUIRY QUICK STUL                                                                                                    | Y LOOKUP ✔ S     | Sign up Log Ir       |
|------------------------------------------|------------|----------------------------------------------------------------------------------------------------|------------------|----------------------|
| dataworksprize                           |            |                                                                                                    |                  | CLOSE                |
| STUDY DESIGN<br>INTERVENTIONAL STUDIES   |            | Oxygen-Ozone as Adjuvant Treatment in Early Control of Disease Progression in Patients With COVID-19 Associated With Modulation of the Gut Microbial Flora                                        | Log in to Re     | equest Study         |
| Select Multiple                          | ~          | IDE NCT04366089   110/2020                                                                                                    | View Stu         | dy Details           |
| OBSERVATIONAL STUDIES                    |            | Intervention/treatment: Oxygen-ozone therapy, probiotic supplementation and Standard of care, SivoMixx (200 billion), Azithromycin, hydroxychloroquine                                            | Number           | enrolled:-           |
| Select Multiple                          | ~          |                                                                                                    | Pha              | se 2                 |
| STUDY PHASE                              |            | An Open-label, Randomized Controlled Trial of Hydroxychloroquine and Azithromycin for COVID-19 Infection on Hospitalized, Noncritical Patients                                                    | Login to Rd      | aquaet Study         |
| Select Multiple                          | ~          | IDs: NCT04322123   Brazil COVID Coalition   Trial<br>Condition or Disease: Coronavirus Infections<br>Indervention/enstrement: Hordowshiptionaujae Oral Product. Hydroxychiproaujae + azithromycin | View Stu         | dy Details           |
| SPONSOR INFORMATION<br>SPONSOR TYPE      |            |                                                                                                    | Number er<br>Pha | nrolled:667<br>use 3 |
| Select Multiple                          | ~          |                                                                                                    |                  |                      |
| SPONSOR                                  |            | Treating COVID-19 With Hydroxychloroquine: A Multicenter Randomized, Double-blind, Placebo-controlled Clinical Trial in Hospitalized Adults                                                       | Log in to Re     | quest Study          |
| Select Multiple                          | ~          | IDs. KCT04369742 [20-0463<br>Condition or Disease: COVID-19<br>Intervention/treatment. Hydroxychioroquine (HCQ), Pacebo: Calcium citrate                                                          | View Stu         | dy Details           |
| SAMPLE SIZE                              | (Disabled) |                                                                                                    | Number er<br>Pha | nrolled:128<br>use 2 |

#### 1.1 Add studies to your data request

1. Starting a data request begins with the addition of studies. To add studies from a search to a Data Request Form, click on Request Study.

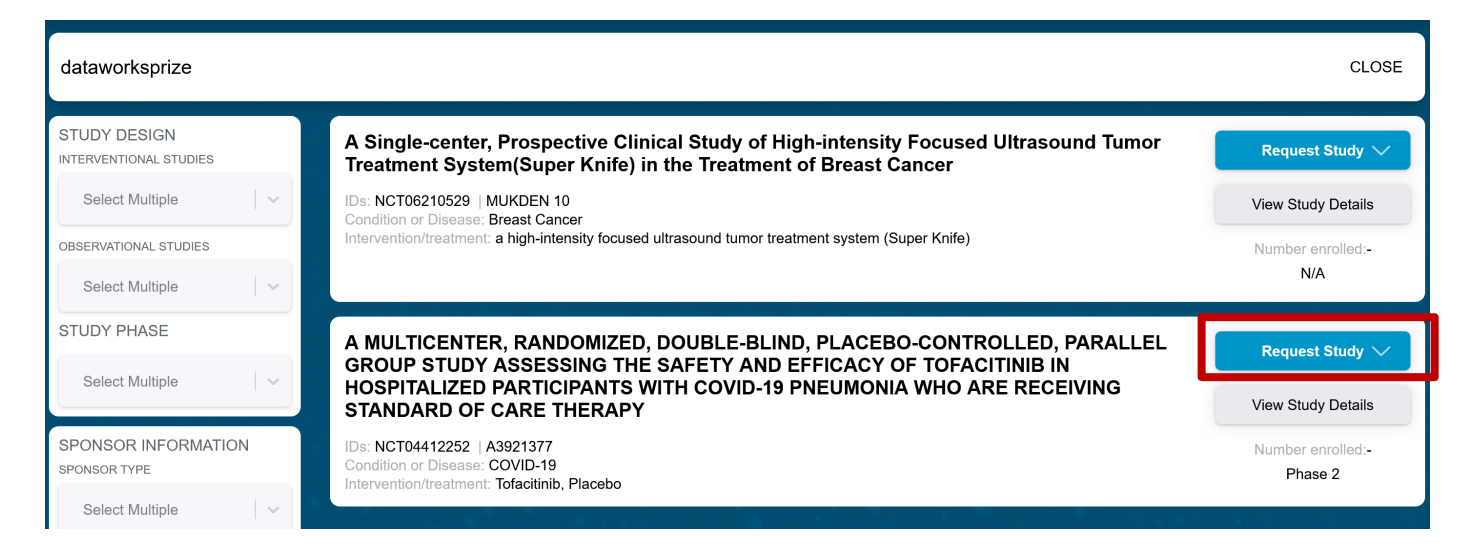

#### 2. A dropdown will appear - click on +Add New Request:

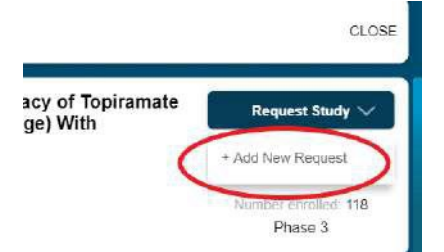

3. A dialogue box will pop up where you can provide the Research Project Name for your research project. **Note:** Your Project name must match the "Title of Proposed Research" within the data request form. This can be edited before submitting the data request for review. After entering a research project name, click **Ok** to create the data request. **In the title, please start your Title with 2024 DataWorks! Prize** 

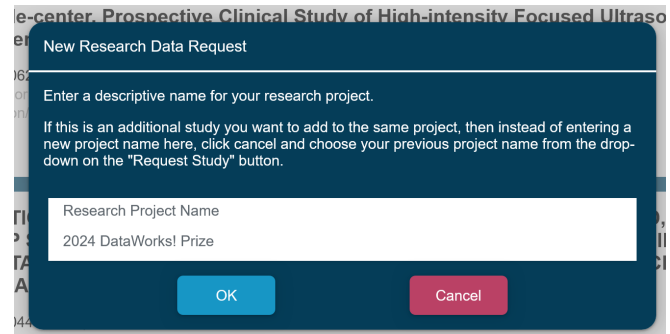

4. To add an additional study to an existing data request, click on **Request Study.** Then click on the existing data request's title from the dropdown. Note: If you have multiple studies to add to your research project, add them to the same request by repeating this step for each study you want to request.

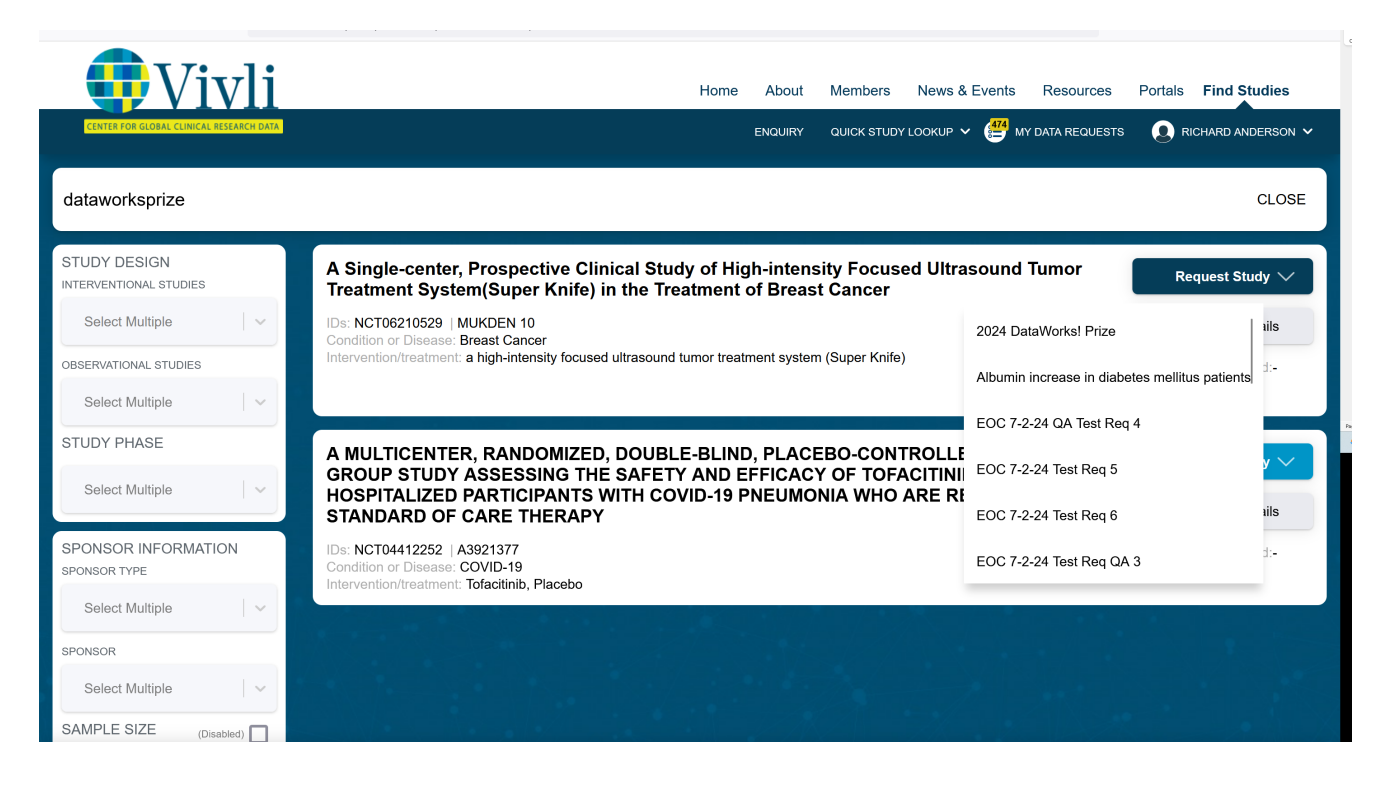

5. Once you have added all desired studies listed on the Vivli platform, you can complete the Data Request Form.

#### 1.2 Completing a data request

To complete a data request, you must add all required information\_to the Data Request Form. For guidance, please see<u>Vivli Data Request Form Worksheet</u>. Please note that the data request must include:

- The name, contact information, primary affiliation and position, country, qualifications, degrees and where the degrees were obtained of all team members.
- Conflict of Interest Statement
- The title of the proposed research with a description of the study design (which should match the Project name). Reminder: please begin your title with **2024 DataWorks! Prize**
- Lay summary explaining the relevance of the project to science and public health
- Studies
- Statistical Analysis Plan
- Information about funding
- Attestation (For all other fields, put the phrase n/a)

#### 1.3 Adding Research Team Members

• Individuals activated for a data request will be able to view and edit the Data Request Form How-To: Requesting Studies on Vivli for DataWorks! Prize Version 3.4

- If your team member is from a different institution than the Lead Investigator and they would like to access the data, they will need to have a DUA in place from their institution before accessing the data.
- 1. If the Lead Investigator is also a Statistician Researcher, select the checkbox as shown below

| Vivli                                    |                                                                                                    |                                          | Home About                              | Members News & Events        | Resources Find Studies           |
|------------------------------------------|----------------------------------------------------------------------------------------------------|------------------------------------------|-----------------------------------------|------------------------------|----------------------------------|
| CENTER FOR GLOBAL CLINICAL RESEARCH DATA |                                                                                                    |                                          | ENQUIRY                                 | QUICK STUDY LOOKUP 🗸 📑 MY DA | TA REQUESTS 🗕 RESEARCHER 🗸       |
| Go Back Predicting Treatm                | nent Response Edd Request Tite                                                                               |                                          |                                         | Cancel                       | Save 🗸 Submit                    |
| Research Team                            | LEAD RESEARCHER                                                                                              | Activate user for accessing data reque   | st                                      | Lead Researcher is           | also Statistician Researcher 🛛 👔 |
| Research Proposal                        | First Name                                                                                                   | Last Name                                |                                         | ORCID iD                     |                                  |
| Studies                                  | Ema                                                                                                    |                                          | Position                                |                              |                                  |
| Statistical Analysis Plan                | Employer, Company, Research Ins                                                                              |                                          | Country<br>- Select an Option -         |                              | ~                                |
| Funding                                  | Education, including the degree, discipline and institution where the<br>specific to clinical data analysis. | e degree was granted, and professional o | qualifications that are relevant to the | e proposed research and are  | Character Count: 0/1000          |
| Other Information / File Attachments     |                                                                                                    |                                          |                                         |                              |                                  |
| Attestations                             |                                                                                                    |                                          |                                         |                              |                                  |
| Chat                                     |                                                                                                    |                                          |                                         |                              | 0                                |
|                                          | Please list any real or potential conflicts of interest and describe ho                                      | w these will be managed. If none, pleas  | e enter None.                           |                              |                                  |
|                                          | VM Access Admin Approval Based on Approved DUA                                                               |                                          |                                         |                              |                                  |

2. To add additional team members, scroll down to add additional team members - click on **Add+** in the lower right corner, opposite **ADDITIONAL RESEARCHERS**:

| Uivli                                    | Home About Members News & Events Resources Find Studies                                                                                                    |
|------------------------------------------|----------------------------------------------------------------------------------------------------|
| CENTER FOR GLOBAL CLINICAL RESEARCH DATA | ENQUIRY QUICK STUDY LOOKUP 🗸 📑 MY DATA REQUESTS 👔 RESEARCHER 🗸                                                                                                    |
| «Go Back Predicting Trea                 | tment Respo EdiRequest Tile Cancel Save Submit                                                                                                    |
| Research Team                            | Education, including the degree, discipline and institution where the degree was granted, and professional qualifications that are relevant to the proposed research and are specific to clinical data analysis. |
| Research Proposal<br>Studies             |                                                                                                    |
| Statistical Analysis Plan                |                                                                                                    |
| Funding                                  | Please list any real or potential conflicts of interest and describe how these will be managed. If none, please enter None.                                                                                      |
| Other Information / File Attachments     |                                                                                                    |
| Attestations                             | VM Access Admin Approval Based on Approved DUA<br>DUA Approval Not Applicable                                                                                                    |
|                                          | ADDITIONAL RESEARCHERS                                                                                                    |

#### 3. The following dialogue box will appear:

|                                                                                                    |                                               |                                          | Activate user                      | for accessing data request |
|----------------------------------------------------------------------------------------------------|-----------------------------------------------|------------------------------------------|------------------------------------|----------------------------|
| First Name                                                                                                    | Last Name                                     |                                          | ORCID iD 📀                         |                            |
| Email (editable until user is invited to da                                                                                                 |                                               | Position                                 |                                    |                            |
| Employer, Company, Research Institute, or Primary A                                                                                         | Aff                                           | Country<br>- Select an Option -          |                                    | ~                          |
| Education, including the degree, discipline and institu<br>specific to clinical data analysis.                                              | ution where the degree was granted, and profe | ssional qualifications that are relevant | to the proposed research and are 📀 | Character Count: 0/1000    |
|                                                                                                    |                                               |                                          |                                    |                            |
|                                                                                                    |                                               |                                          |                                    |                            |
|                                                                                                    |                                               |                                          |                                    |                            |
|                                                                                                    |                                               |                                          |                                    |                            |
| Please list any real or potential conflicts of interest ar                                                                                  | nd describe how these will be managed. If non | e, please enter None.                    |                                    |                            |
| Please list any real or potential conflicts of interest a                                                                                   | nd describe how these will be managed. If non | e, please enter None.                    |                                    |                            |
| Please list any real or potential conflicts of interest a                                                                                   | nd describe how these will be managed. If non | e, please enter None.                    |                                    |                            |
| Please list any real or potential conflicts of interest an<br>VM Access Admin Approval Based on Approved DUA                                | nd describe how these will be managed. If non | e, please enter None.                    |                                    |                            |
| Please list any real or potential conflicts of interest an<br>VM Access Admin Approval Based on Approved DUA<br>DUA Approval Not Applicable | nd describe how these will be managed. If non | e, please enter None.                    |                                    |                            |

4. Note that the character limit in the Education text field is 1000 characters. If the number of characters entered

exceeds this limit, a pop up will appear alerting you that the Education/qualification field exceeds the limit:

| First Name                                                                                                    | Last Name                                                                                                    |                                                                                                  | ORCID ID                   |                               |        |
|----------------------------------------------------------------------------------------------------|----------------------------------------------------------------------------------------------------|--------------------------------------------------------------------------------------------------|----------------------------|-------------------------------|--------|
| Ema                                                                                                    |                                                                                                    | Position                                                                                         |                            |                               |        |
| Employer, Company, Research Ins                                                                                                    | Education or Qualifications I                                                                                                    | Country<br>Select as Option<br>ength must be less                                                |                            |                               | $\sim$ |
| Education, including the degree, discipline and institution whe<br>proposed research and are specific to clinical data analysis.                                                                                                    | than or equal to 1000 charac<br>ere the degree was granted, and                                                                             | ters long<br>protessional qualifications that                                                    | are relevant to the        | Character Count:<br>1223/1000 |        |
| Please see below for my education including degree, disciplin<br>Education of Lead Researcher:<br>Bachelor's Degree from University of California, San Francisco<br>Master's Degree from University of California, San Francisco v<br>PhD from University of California, San Francisco where I obtai | ne and institution where the degr<br>o where Iobtained a degree in B<br>where Iobtained a degree in Epi<br>ined a degree in Epidemiology in | ee wa granted. I also included (<br>iological Life Sciences in 1998<br>demiology in 2000<br>2006 | qualifications specific to | this analysis                 |        |
| Other qualifications:                                                                                                    |                                                                                                    |                                                                                                  |                            |                               |        |
|                                                                                                    |                                                                                                    |                                                                                                  |                            |                               | 0      |
| Please list any real or potential conflicts of interest and descr                                                                                                    | ibe how these will be managed.                                                                                                    | If none, please enter None.                                                                      |                            |                               |        |

5. Note that if there is missing information in a required field in the Research Team section, the field will be outlined in red and a red exclamation mark will appear in the "Research Team tab" on the left side. Once the required field is input, the exclamation mark will disappear.

| Go Back Increase in a                                       | Ibuminuria in Diabetes patients                                                                                                    | Edil Request Tille                                |                                    | Cance                                | el Save 🗸 Submit                        |
|-------------------------------------------------------------|----------------------------------------------------------------------------------------------------|---------------------------------------------------|------------------------------------|--------------------------------------|-----------------------------------------|
| esearch Team                                                | LEAD RESEARCHER - No Account                                                                                                    | Activate user for access                          | sing data request                  | Lead Research                        | her is also Statistician Researcher 🛛 🥝 |
| esearch Proposal                                            | First Name<br>Sarah                                                                                                    | Last Name<br>Jones                                |                                    | ORCID ID                             |                                         |
| tudies                                                      | Email (editable until user is invited to data<br>sarah.jones@ucsd.edu                                                                                                    |                                                   | Position                           |                                      |                                         |
| tatistical Analysis Plan                                    | Employer, Company, Research Institute, or Primary A<br>UCSD                                                                                                    | ffil                                              | Country<br>United States of Americ | a                                    | ~                                       |
|                                                             |                                                                                                    |                                                   |                                    |                                      |                                         |
| unding<br>ther Information / File Attachments               | Education, including the degree, discipline and institut<br>specific to clinical data analysis.<br>PhD Biostatistics UCSD 1999<br>MS Biostatistics UCSD 1995                                                                        | tion where the degree was granted, and profession | onal qualifications that are relev | ant to the proposed research and are | Character Count: 54/1000                |
| inding<br>ther Information / File Attachments<br>testations | Education, including the degree, discipline and institut<br>specific to clinical data analysis.<br>PhD Biostatistics UCSD 1999<br>MS Biostatistics UCSD 1995                                                                        | tion where the degree was granted, and profession | onal qualifications that are relev | ant to the proposed research and are | Character Count: 54/1000                |
| unding ther Information / File Attachments testations hat   | Education, including the degree, discipline and institut<br>specific to clinical data analysis.<br>PhD Biostatistics UCSD 1999<br>MS Biostatistics UCSD 1995                                                                        | tion where the degree was granted, and profession | onal qualifications that are relev | ant to the proposed research and are | Character Count: 54/1000                |
| Inding<br>her Information / File Attachments<br>testations  | Education, including the degree, discipline and institut<br>specific to clinical data analysis.<br>PhD Biostatistics UCSD 1999<br>MS Biostatistics UCSD 1995<br>Please list any real or potential conflicts of interest and<br>None | tion where the degree was granted, and profession | onal qualifications that are relev | ant to the proposed research and are | Character Count: 54/1000                |

6. Complete all fields, and click

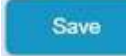

- 7. Please ask the research team member to "sign up" for a Vivli account. They can follow Section 1.0 of the <u>Vivli</u> <u>User Account Quick Start guide</u>
- 8. Once the Research team members have created their Vivli account, you can activate them for accessing the Data Request Form by checking the checkbox **Activate user for accessing data request** and then click **OK**:

| ADDITIONAL RESEARCHER                                                                                                    |                                |                                        |                  | Activate user f | for accessing da      | ita request 🕜 |
|----------------------------------------------------------------------------------------------------|--------------------------------|----------------------------------------|------------------|-----------------|-----------------------|---------------|
| First Name                                                                                                    | Last Name                      |                                        | ORCID iD         | 0               |                       |               |
| Email (editable until user is invited to da                                                                                     |                                | Position                               |                  |                 |                       |               |
| Employer, Company, Research Institute, or Primary Aff                                                                           |                                | Country<br>- Select an Option -        |                  |                 |                       | ~             |
| Education, including the degree, discipline and institution wh<br>proposed research and are specific to clinical data analysis. | ere the degree was granted, ar | d professional qualifications that are | e relevant to th | ie 🧉            | Character C<br>0/1000 | ount:         |
|                                                                                                    |                                |                                        |                  |                 |                       |               |
|                                                                                                    |                                |                                        |                  |                 |                       |               |
|                                                                                                    |                                |                                        |                  |                 |                       | 0             |
| Please list any real or potential conflicts of interest and desc                                                                | ribe how these will be managed | d. If none, please enter None.         |                  |                 |                       |               |
|                                                                                                    |                                |                                        |                  |                 |                       |               |
|                                                                                                    |                                |                                        |                  |                 |                       |               |
| VM Access Admin Approval Based on Approved DUA<br>DUA Approval Not Applicable                                                   |                                |                                        |                  |                 |                       |               |
|                                                                                                    |                                |                                        |                  |                 |                       |               |

9. On the main data request form, click **Save**. The team member will be automatically added to the data request.

| < Go Back Increase in alk            | ouminuria in Diabetes patie                                                                                                    | TTS Edit Request Title                                                                                           |                                | Cancel                          | Save 🗸 Submit                |  |
|--------------------------------------|----------------------------------------------------------------------------------------------------|----------------------------------------------------------------------------------------------------|--------------------------------|---------------------------------|------------------------------|--|
| Research Team                        | LEAD RESEARCHER / STATISTICIAN                                                                                                    | Activate user for accessir                                                                                       | ng data request 🛛 🗹            | Lead Researcher is also St      | atistician Researcher 🛛 🕜    |  |
| Research Proposal                    | First Name<br>Sarah                                                                                                    | Last Name<br>Jones                                                                                               |                                | ORCID iD                        |                              |  |
| Studies                              | Email (editable until user is invited to data<br>sarah.jones@ucsd.utorg                                                                                                    | Email (editable until user is invited to data<br>sarah.jones@ucsd.utorg                                          |                                | Position<br>Biostatiscian       |                              |  |
| Statistical Analysis Plan            | Employer, Company, Research Institute, or I<br>University of California, San Diego                                                                                                    | Primary Affil                                                                                                    | Country<br>United States of An | nerica                          | ~                            |  |
| Other Information / File Attachments | Education, including the degree, discipline a<br>relevant to the proposed research and are s<br>PhD in Biostatistics (University of California,<br>MS in Biostatistics (University of California, | nd institution where the degree wa<br>pecific to clinical data analysis.<br>San Diego, 1999)<br>San Diego, 1995) | as granted, and profession     | nal qualifications that are 🛛 🕜 | Character Count:<br>129/1000 |  |
| Attestations                         |                                                                                                    |                                                                                                    |                                |                                 |                              |  |
| Chat                                 |                                                                                                    |                                                                                                    |                                |                                 |                              |  |
|                                      | Please list any real or potential conflicts of ir None                                                                                                    | nterest and describe how these wil                                                                               | l be managed. If none, ple     | ease enter None.                | 0                            |  |

#### 1.4 Submitting your data request

- Once the Data Request Form is complete, you may submit it for review.
- Please make sure that you have added all the eligible DataWorks Prize studies to your data request as adding it later will lead to additional delays.
- Before submitting a Data Request Form, the Lead Researcher must attest that all the information provided is accurate and complete:

| Vivli                                   | Home About Members News & Events Resources Find Studies                                                                                                    |
|-----------------------------------------|----------------------------------------------------------------------------------------------------|
| CENTER FOR GLOBAL CUNICAL RESEARCH DATE | ENDURY OLIOK STUDY LOOKUP 🗸 📑 MY DATA REQUESTS 👔 RESEARCHER 🗸                                                                                                    |
| - Co Back Predicting Trea               | tment Response to combination drugs in patients with type 2 diabetes (EdiRecond Tate)                                                                                                    |
| Research Team                           | Certify Complete and Accurate                                                                                                    |
| Research Proposal                       | Please check the box below to indicate that you as the Lead Researcher certify that the information provided is complete and accurate, and that you assume full responsibility for the research.<br>I certify the information provided is complete and accurate.                                                                                                    |
| Studies                                 | Data Use Agreement<br>Please note that all bata Requestors wishing to receive access to data must execute the Data Use Agreement (DUA) before the data can be provided. The DUA is the product of extensive negotiation with the<br>consolizations that contribute (data to Veill, and as such, the agreement is non, appointed by the product of extensive negotiation with the |
| Statistical Analysis Plan               | You can either fill out the DUA form and sign if digitally, or print it out, sign it and can be explored and a spread and suppression of a transaction, please upload it using the Signed Agreements tab of this data request (visible once the data request is submitted).                                                                                                    |
| Funding                                 | in you nave any questions regarding the DOA, prease contact a vivil admini at <u>subporte vivil or y</u> .                                                                                                    |
| Other Information / File Attachments    |                                                                                                    |
| Attestations                            |                                                                                                    |
| Chat                                    |                                                                                                    |

• To submit a Data Request Form, simply click the blue box marked **Submit** in the top right corner of the screen:

| Vivli                                   | Home About Members News & Events Resources Find Studies                                                                                                    |
|-----------------------------------------|----------------------------------------------------------------------------------------------------|
| CENTER FOR GLOBAL CUNICAL RESEARCH DATE | ENDURY QUICK STUDY LOOKUP 🗸 😅 MY DATA REQUESTS 👔 RESEARCHER 🗸                                                                                                    |
| Co Back Predicting Trea                 | tment Response to combination drugs in patients with type 2 diabetes Carcel Save Save                                                                                                    |
| Research Team                           | Certify Complete and Accurate                                                                                                    |
| Research Proposal                       | Please check the box below to indicate that you as the Lead Researcher certify that the information provided is complete and accurate, and that you assume full responsibility for the research.                                                                                                    |
| Studies                                 | Data Use Agreement<br>Please note that all Data Requestors wishing to receive access to data must execute the Data Use Agreement (DUA) before the data can be provided. The DUA is the product of extensive negotiation with the<br>organizations that contribute data to Vvii, and as such, the agreement is non-negotiable. The DUA form must be completed and signed and is available here. |
| Statistical Analysis Plan               | You can either fill out the DUA form and sign it digitally, or print it out, sign it and scan it as PDF. Once the DUA has been signed by your organization, please upload it using the Signed Agreements tab of this data request (visible once the data request is submitted).                                                                                                    |
| Funding                                 | If you have any questions regarding the DUA, please contact a Vivili admin at support@vivili.org.                                                                                                    |
| Other Information / File Attachments    |                                                                                                    |
| Attestations                            |                                                                                                    |
| Chat                                    |                                                                                                    |

• If the Submit button is still light blue and does not respond to a click, you have a required field that is not completed. You can look in each of the tabs on the left for a field outlined in red which indicates that a required field needs to be completed. Be sure to review the Research Proposal tab, Statistical Analysis Plan tab, Attestations (you need to check a checkbox) and the Research Team tab (you need to specify both a Lead Researcher and a Statistician. Please fill out all the details of the additional researcher(s), if applicable including the "Country" field). If there is missing information in the Research Team field, a red exclamation mark (!) will appear in the Research Team tab on the left.

| Uivli                                   | Home About Members News & Events Resources Find Studies                                                                                                    |
|-----------------------------------------|----------------------------------------------------------------------------------------------------|
| CENTER FOR GLOBAL CUNICAL RESEARCH DATE | ENQURY QUICK STUDY LOOKUP 🗸 😅 MY DATA REDUESTS 💽 RESEARCHER 🗸                                                                                                    |
| COBX Predicting Trea                    | atment Response to combination drugs in patients with type 2 diabetes (California Cancel Save Subme                                                                                                    |
| Research Team                           | Certify Complete and Accurate                                                                                                    |
| Research Proposal                       | Please check the box below to indicate that you as the Lead Researcher certify that the information provided is complete and accurate, and that you assume full responsibility for the research.                                                                                                    |
| Studies                                 | Data Use Agreement<br>Please note that all Data Requestors wishing to receive access to data must execute the Data Use Agreement (DUA) before the data can be provided. The DUA is the product of extensive negotiation with the<br>organizations that creditions that and the data is such the acreement is non-secondaritie. This DUA form must be completed and simpled and is available hore. |
| Statistical Analysis Plan               | You can either fill ou the DUA form and sign if digitally, or print it out, sign it and scan it as PDF. Once the DUA has been signed by your organization, please upload it using the Signed Agreements tab of this data request is submitted).                                                                                                    |
| Funding                                 | If you have any questions regarding the DUA, please contact a Vivil admin at support@vivil.org.                                                                                                    |
| Other Information / File Attachments    |                                                                                                    |
| Attestations                            |                                                                                                    |
| Chat                                    |                                                                                                    |

#### 2.0 Vivli Accelerated Review of your data request

Once submitted, your data request will go through a Vivli form check. It will be processed within 2 business days. We may request revisions. Please re-submit promptly.

#### 3.0 Data Use Agreement

Once the request passes the form check, Vivli will send you the Data Use Agreement. All Data Requestors must execute the Data Use Agreement before receiving the data. The Data Use Agreement is the product of extensive negotiation with the organizations that contribute data to Vivli, and as such, the agreement is non-negotiable. If you have any questions about the Data Use Agreement, contact support@vivli.org.

- 1. Review the Data Use Agreement.
- 2. After your request is submitted and once Vivli checks the data request form is complete, Vivli will send you the Data Use Agreement via DocuSign for your signature and, if needed, that of an institutional official at your organization.
- 3. Once your data request is approved, Vivli will execute this document and load it into the platform under the signed agreements tab.

#### 4.0 Downloading data

Once the Data Use Agreement is executed, you will receive a notification to download the data directly from the Vivli Platform using the following process:

 We way way being branched by the state of the state of the state

Log in and open your approved data request:

1. Click on the study to get to the **Study details** screen:

|                                                                                                    |                                                                 |                                                                                             |                                                                                                    |                                                                                    |                                                                                                    |                                                                                     | QUIC                                                                     | K STUDY LOOKUP 🗸 (兽                                                                         | MY DATA REQUESTS                                              |                               |
|----------------------------------------------------------------------------------------------------|-----------------------------------------------------------------|---------------------------------------------------------------------------------------------|----------------------------------------------------------------------------------------------------|------------------------------------------------------------------------------------|----------------------------------------------------------------------------------------------------|-------------------------------------------------------------------------------------|--------------------------------------------------------------------------|---------------------------------------------------------------------------------------------|---------------------------------------------------------------|-------------------------------|
| Phase II Onen Label, Dose-Escal                                                                                                    | ation Study to                                                  | Determine th                                                                                | e Safety, Tolerabi                                                                                      | lity and Efficacy                                                                  | of Microsomal Triglyceride T                                                                                                    | ransfer Protein                                                                     | (MTP) Inhih                                                              | itor BMS-201038                                                                             | n Patients Wi                                                 | ith                           |
| mozygous Familial Hypercholet                                                                                                    | erolemia                                                        | Determine a                                                                                 | e ourery, referabl                                                                                      |                                                                                    | or microsoniar mgryceniae n                                                                                                    |                                                                                     | ()                                                                       |                                                                                             | in r utients m                                                |                               |
| tudy Details Administrative Details                                                                                                    | Download Dat                                                    | a Package                                                                                   |                                                                                                    |                                                                                    |                                                                                                    |                                                                                     |                                                                          |                                                                                             |                                                               |                               |
|                                                                                                    |                                                                 |                                                                                             |                                                                                                    |                                                                                    |                                                                                                    |                                                                                     |                                                                          |                                                                                             |                                                               |                               |
| hase                                                                                                    |                                                                 |                                                                                             |                                                                                                    |                                                                                    | Condition or Disease                                                                                                    |                                                                                     |                                                                          |                                                                                             |                                                               |                               |
|                                                                                                    |                                                                 |                                                                                             |                                                                                                    |                                                                                    |                                                                                                    |                                                                                     |                                                                          |                                                                                             |                                                               |                               |
| hase 2<br>levention/treatment<br>mitaplide                                                                                                    |                                                                 |                                                                                             |                                                                                                    |                                                                                    | Homozygous Familial Hypercholes                                                                                                    | terolemia                                                                           |                                                                          |                                                                                             |                                                               |                               |
| hase 2<br>tervention/treatment<br>omitapide<br>rief Summary                                                                                                    | usto the estate and                                             | tolorshility of 4 do                                                                        | cas of lomitavide (AEG                                                                                  | R.733: BMS-201028) ai                                                              | Homozygous Familial Hypercholes                                                                                                    | lated through an ad                                                                 | ditional 2 does 1                                                        | nucle quer a 16 work a                                                                      | nied The second                                               | 1-m                           |
| hase 2<br>tervention/treatment<br>omitapide<br>ref Summay<br>he primary objective of this study is to evaluat                                                                                                    | uate the safety and<br>ion of the pharmace                      | tolerability of 4 do                                                                        | ses of lomitapide (AEG<br>apide based on: - Per                                                         | R-733; BMS-201038) gi<br>cent change in low-der                                    | Homozygous Familial Hypercholes                                                                                                    | alated through an ad                                                                | ditional 3 dose I<br>triglycerides, ar                                   | evels over a 16-week p<br>d very low density lipo                                           | eriod. The second<br>protein cholesterc                       | iary<br>ol (VLDL-C)           |
| hase 2<br>tervention/treatment<br>omitapide<br>rief Summary<br>he primary objective of this study is to eval<br>pictures of this study included the evaluat<br>oncentrations at the end of each 4-week do<br>soprotein a [Lefa].                                                                    | uate the safety and<br>ion of the pharmac<br>sing period compa  | tolerability of 4 do<br>odynamics of lomin<br>ed to the Baselin                             | ses of lomitapide (AEG<br>apide based on: - Per<br>value of each paramet                                | R-733; BMS-201038) gi<br>cent change in low-der<br>ler at the end of the pr        | Homozygous Familial Hypercholes<br>ven as an initial low dose and then esci-<br>sity (ipoprotein cholesterol (LDL-C), to<br>vivous dose phase(s) Changes in of                                       | alated through an ad<br>tal cholesterol (TC),<br>ther plasma lipoprote              | ditional 3 dose l<br>triglycerides, ar<br>ins: apolipopro                | evels over a 16-week p<br>Id very low density lipo<br>leins (apo B, apo Al, ap              | eriod. The second<br>orotein cholesterc<br>All, apo Cill, apo | dary<br>ol (VLDL-C)<br>E) and |
| hase 2<br>tervention/treatment<br>omitapide<br>rief Summary<br>he primary objective of this study is to eval<br>bjectives of this study included the evaluat<br>oncentrations at the end of each 4-week do<br>poprotein a [Lp(a]).                                                                  | uate the safety and<br>ion of the pharmac<br>sing period compa  | tolerability of 4 do<br>dynamics of Iomit<br>ed to the Baselin                              | ses of lomitapide (AEG<br>apide based on: - Per<br>value of each paramet                                | R-733: BMS-201038) gi<br>cent change in low-der<br>ler at the end of the pr        | Homozygous Familial Hypercholes<br>ven as an initial low dose and then esc:<br>sity [ipoprotein cholestero] (LDL-C), to<br>avious dose phase(s), - Changes in of                                     | alated through an ad<br>tal cholesterol (TC),<br>ther plasma lipoprote              | ditional 3 dose I<br>triglycerides, ar<br>vins: apolipopro               | avels over a 16-week p<br>Id very low density lipo<br>Reins (apo B, apo Al, ap              | eriod. The second<br>orotein cholesterc<br>All, apo Cill, apo | dary<br>ol (VLDL-C)<br>E) and |
| hase 2<br>tervention/treatment<br>omitapide<br>nef Summary<br>he primary objective of this study is to eval<br>bjectives of this study included the evaluat<br>oncentrations at the end of each 4-week do<br>poprotein a [Lp(a]].                                                                   | uate the safety and<br>ion of the pharmac<br>sing period compar | tolerability of 4 dd<br>dynamics of Iomit<br>red to the Baselin<br>Sexes Eligible Fo        | ses of lomitapide (AEG<br>apide based on: - Per<br>value of each paramet                                | R-733: BMS-201038) gi<br>cent change in low-der<br>er at the end of the pr         | Homozygous Familial Hypercholes<br>ven as an initial low dose and then esc:<br>sity [lipoprotein cholestero] (LDL-C), to<br>evious dose phase(s) Changes in of<br>Accepts Healthy Volunteers         | terolemia<br>alated through an ad<br>tal cholesterol (TC),<br>ther plasma lipoproto | ditional 3 dose l<br>triglycerides, ar<br>ins: apolipopro<br>Actual      | avels over a 16-week p<br>d very low density lipo<br>leins (apo B, apo Al, ap<br>Enrollment | eriod. The second<br>orotein cholesterc<br>All, apo Cill, apo | dary<br>ol (VLDL-C)<br>E) and |
| hase 2<br>tervention/treatment<br>omitapide<br>rief Summary<br>Tap primary objective of this study is to evaluat<br>procentrations at the end of each 4-week do<br>poprotein a [Lp(a]].<br>ges Eligible For Study<br>3 Years and older                                                              | uate the safety and<br>ion of the pharmac-<br>sing period compa | tolerability of 4 dd<br>odynamics of iomin<br>ed to the Baselin<br>Sexes Eligible Fo<br>All | ses of lomitapide (AEG<br>apide based on: - Per<br>value of each paramet<br>r Sludy                     | R-73: BMS-201038) gi<br>cent change in low-der<br>ler at the end of the pn         | Homozygous Familial Hypercholes<br>ven as an initial low dose and then esc:<br>sity [lopprotein cholesterol (LDL-C), to<br>evious dose phase(s) Changes in of<br>Accepts Healthy Volunteers<br>No    | terolemia<br>alated through an ad<br>tal cholesterol (TC),<br>ther plasma lipoprote | ditional 3 dose l<br>trigiyeerides, ar<br>ins: apolipopro<br>Actual<br>6 | avels over a 15-week p<br>d very low density lipo<br>leins (apo B, apo A), ap<br>Enrollment | eriod. The second<br>srotein cholesterc<br>All, apo Cill, apo | dary<br>ol (VLDL-C)<br>E) and |
| hase 2<br>tervention/treatment<br>omitapide<br>rief Summary<br>The primary objective of this study is to eval<br>bjectives of this study included the evaluat<br>oncentrations at the end of each 4-week do<br>poprotein a [Lp[a]].<br>ges Eligible For Study<br>Years and older<br>tudy Start Date | uate the safety and<br>ion of the pharmac<br>sing period compa  | tolerability of 4 dd<br>odynamics of iomii<br>ed to the Baselin<br>Sexes Eligible Fo<br>All | ses of Iomitapide (AEG<br>apide based on: - Per<br>value of each paramet<br>r Study<br>Study Completion | R-733: BMS-201038) gr<br>cent change in low-der<br>or at the end of the pr<br>dete | Homozygous Familial Hypercholes<br>ven as an initial low dose and then esc:<br>sity [lpoprotein cholesterol (LDL-C), to<br>evious dose phase(s), - Changes in or<br>Accepts Healthy Volunteers<br>No | terolemia<br>alated through an ad<br>tal cholesterol (TC),<br>ther plasma lipoproto | ditional 3 dose I<br>triglycerides, ar<br>ins: apolipopro<br>Actual<br>6 | avels over a 15-veek j<br>d very fow density lipo<br>wins (apo B, apo Al, ap<br>Enrollment  | eriod. The second<br>srotein cholesterc<br>All, apo Cill, apo | dary<br>ol (VLDL-C)<br>E) and |

Figure 27 - Study details screen

2. Click on Download Data Package:

| Rhana II Onon Label Dava Facelo                                                                                                    | tion Study to Determine the Sofety Televability                                                                                                    | and Fffiance of Minnessen Triphoneside Transfer Deskin (MTD) Julikian DNC 204020 in Dataset With                                                                                                    |
|----------------------------------------------------------------------------------------------------|----------------------------------------------------------------------------------------------------|----------------------------------------------------------------------------------------------------|
| mozygous Familial Hypercholete                                                                                                    | rolemia                                                                                                    | and Enreacy of Microsomal frigiveende fransier Protein (MTP) inhibitor BMS-201038 in Patients with                                                                                                    |
| tudy Details Administrative Details                                                                                                    | Download Data Package                                                                                                    |                                                                                                    |
|                                                                                                    |                                                                                                    |                                                                                                    |
| hase                                                                                                    |                                                                                                    | Condition or Disease                                                                                                    |
|                                                                                                    |                                                                                                    | Homozygous Familial Hypercholesterolemia                                                                                                    |
| rase 2<br>enerofoortroatment<br>emitapide                                                                                                    |                                                                                                    |                                                                                                    |
| hase 2<br>terverion/treatment<br>comitapide<br>trief Summary                                                                                                    |                                                                                                    |                                                                                                    |
| hase 2<br>tervertion/treatment<br>omitapide<br>inf Summary<br>he primary objective of this study is to evaluation<br>spectres of this study included the evaluation<br>spectres of the end of each 4-week dos<br>soprotein a [Lp(a)].                                                   | ste the safety and tolerability of 4 doses of lomitapide (AEGR-731<br>n of the pharmacodynamics of lomitapide based on: - Percent<br>ng period compared to the Baseline value of each parameter at                                  | . BMS-201038) given as an initial low dose and then escalated through an additional 3 dose levels over a 16-week period. The secondary<br>hange in low-density lipoprotein cholesterol (LDL-C), total cholesterol (TC), trighycerides, and very low density lipoprotein cholesterol (VLDL-C)<br>the end of the previous dose phase(s). • Changes in other plasma lipoproteins: apolipoproteins (apo B, apo AI, apo AI, apo CII, apo E) and                                                                                                    |
| hase 2<br>tervertion/treatment<br>omitapide<br>nef Summary<br>he primary objective of this study is to evaluatio<br>sncentrations at the end of each 4-week dos<br>toprotein a [Lp(a)].                                                                                                 | ete the safety and tolerability of 4 doses of lomitapide (AEGR-733<br>n of the pharmacodynamics of lomitapide based on: - Percent<br>ng period compared to the Baseline value of each parameter at                                  | BMS-201038) given as an initial low dose and then escalated through an additional 3 dose levels over a 16-week period. The secondary<br>hange in low-density lipoprotein cholesterol (LDL-C), total cholesterol (TC), trighycerides, and very low density lipoprotein cholesterol (VLDL-C)<br>the end of the previous dose phase(s). • Changes in other plasma lipoproteins: apolipoproteins (ap0, B, apo Al, apo Al, apo CII, apo E) and<br>docente liketith: Universe                                                                                                    |
| hase 2<br>tervertion/treatment<br>omitapide<br>nef Summary<br>he primary objective of this study is to evalua-<br>bectives of this study included the evaluation<br>oncentrations at the end of each 4-week dosi<br>poprotein a [Lp(a)].<br>ges Eliptile For Study<br>3 Years and older | ate the safety and tolerability of 4 doses of lomitapide (AEGR-73<br>n of the pharmacodynamics of lomitapide based on: - Percent<br>ng period compared to the Baseline value of each parameter at<br>Sexes Eligble For Study<br>All | BMS-201038) given as an initial low dose and then escalated through an additional 3 dose levels over a 16-week period. The secondary hange in low-density lipoprotein cholesterol (VLDL-C hoad cholesterol (TC), triglycerides, and very low density lipoprotein cholesterol (VLDL-C head of the previous dose phase(s). • C hange in other plasma lipoproteins: apolipoproteins; apolipoproteins; apolipoprotein cholesterol (VLDL-C head of the previous dose phase(s). • C hange in other plasma lipoproteins; apolipoproteins; apolipoproteins; apolipoproteins; apolipoproteins; apolipoproteins; apolipoproteins; apolipoproteins; apolipoproteins; apolipoproteins; apolipoproteins; apolipoprotein; apolipoprotein; ap |

Figure 28 - Download Data Package

3. This will take you to the Download screen:

| Vivli                                                                                      |                                                    | Home                                     | About Members                         | News & Events Resources     | Find Studies                  |
|--------------------------------------------------------------------------------------------|----------------------------------------------------|------------------------------------------|---------------------------------------|-----------------------------|-------------------------------|
| CENTER FOR GLOBAL CLINICAL RESEARCH DATA                                                   |                                                    |                                          | QUICK STUDY                           | LOOKUP 🗸 🔮 MY DATA REQUEST: | S 🕘 IDA SIM 🗸                 |
| A Phase II Open Label, Dose-Escalation Study to<br>Homozygous Familial Hypercholeterolemia | Determine the Safety, Tolerability and Efficacy of | Microsomal Triglyceride Transfer Protein | (MTP) Inhibitor Bl                    | MS-201038 in Patients W     | /ith                          |
| Study Details Administrative Details Download Data                                         | i Package                                          |                                          |                                       |                             |                               |
| DOWNLOADABLE DATA PACKAGE - PRESS DOWNLOAD BUT                                             | TON FOR EACH FILE                                  |                                          |                                       |                             |                               |
| Filename                                                                                   | Size                                               | Uploaded By                              | File Type                             |                             | Download                      |
| Filename<br>Test Protocol.docx                                                             | Size<br>13.00kB                                    | Uploaded By<br>Jessica B Baker           | File Type<br>Protocol with Amendr     | ients                       | Download                      |
| Filename<br>Test SAP.docx                                                                  | Size<br>13.00kB                                    | Uploaded By<br>Jessica B Baker           | File Type<br>Statistical Analysis Pla | in                          | Download                      |
| Filename<br>TestFile.docx                                                                  | Size<br>12.00kB                                    | Uploaded By<br>Jessica B Baker           | File Type<br>Data Dictionary          |                             | Download                      |
|                                                                                            |                                                    |                                          |                                       |                             |                               |
|                                                                                            |                                                    |                                          |                                       |                             |                               |
| How To Guide Privacy Cookie Policy EEA Disclosure Policy                                   | Contact Us                                         |                                          |                                       |                             | & Copyright 2017 - 2018 Vivli |

- Figure 29 Download Screen
- 4. Depending on your browser, a pop-up will appear:

| Homozygous Familia<br>Study Details Admin | I Hypercholete | pownload Data Package         | Opening TestFile.docx                                                                                                    |                                                          | ansier i rotein (m | in y minibitor Bino-2010              |          |
|-------------------------------------------|----------------|-------------------------------|----------------------------------------------------------------------------------------------------|----------------------------------------------------------|--------------------|---------------------------------------|----------|
| DOWNLOADABLE DATA PA                      | ACKAGE - PRESS | DOWNLOAD BUTTON FOR EACH FILE | You have chosen to open:<br>TestFile.docx<br>which is: Microsoft Word<br>from: https://vivilistagewa<br>What should Firefox do with th | Document (11.5 KB)<br>ppi.azurewebsites.net<br>his file? |                    |                                       |          |
| Filename<br>test IPD.xlsx                 |                |                               | Open with Microsoft V Save File                                                                                                    | Word (default)                                           | F                  | ile Type<br>O                         | Download |
| Filename<br>Test Protocol.docx            |                |                               | Do this automatically fo                                                                                                    | or files like this from now on.                          | F                  | ile Type<br>rotocol with Amendments   | Download |
| Filename<br>Test SAP.docx                 |                |                               |                                                                                                    | OK Cancel                                                | F                  | ile Type<br>itatistical Analysis Plan | Download |
| Filename<br>TestFile.docx                 |                |                               | Size<br>12.00kB                                                                                                    | Uploaded By<br>Jessica B Baker                           | F                  | ile Type<br>Pata Dictionary           | Download |
|                                           |                |                               |                                                                                                    |                                                          |                    |                                       |          |
|                                           |                |                               |                                                                                                    |                                                          |                    |                                       |          |
|                                           |                |                               |                                                                                                    |                                                          |                    |                                       |          |
|                                           |                |                               |                                                                                                    |                                                          |                    |                                       |          |

Figure 30 - Downloadable data file selection pop-up

#### 5.0 Help and Support

#### 5.1 Open Chat

- You can use the open chat within the data request to communicate with the Vivli team.
- Please note that messages in open chat are visible to all persons attached to a data request.
- When any other party enters a message in chat, you will receive an email notification.

#### 5.2 Support email

If you need help with your request, please email Vivli at <u>support@vivli.org</u> and we will assist you as soon as possible. Please provide as much information as you can about your question or help needed, including the research proposal number.

If you ever have thoughts on how to improve the system or processes, please email <u>support@vivli.org</u> or reach out to Vivli via chat. When you have completed your project, Vivli will ask you to complete a short survey to help us continue to improve.